## « Предыдущая

На уровень выше

Следующая »

## Доступ к службе сервера лицензий

Служба сервера лицензий - это служба с именем BS\_PingHost.

Удаленные подключения к серверу лицензий осуществляются по адресу *http:*//<*Имя\_сервера\_лицензий>:*<*Номер\_порта>.* 

<Имя\_сервера\_лицензий> может быть в виде:

- имя NetBIOS сетевое имя компьютера (например, SERVER);
- ІР-адрес компьютера, в т.ч. внешний (например, 192.168.1.184);
- FQDN полное доменное имя компьютера (например, server.mydomain.ru).

## Внимание!

Некоторые варианты могут быть недоступны в зависимости от конфигурации компьютера или сети.

<*Номер\_порта*> по умолчанию 5555. Убедитесь, что подключения к TCP-порту сервера лицензий не заблокированы. Блокировать подключения могут различные средства: встроенный брандмауэр Windows, брандмауэры и антивирусные средства сторонних производителей, а также активное сетевое оборудование. О том, как разрешить подключения на данный порт, смотрите документацию по этим средствам.

Если порт 5555 уже занят каким-либо приложением, то можно заменить его на другой, например, на порт 3333. Для этого необходимо выполнить следующие действия:

- На компьютере, на котором установлен сервер лицензий, открыть в блокноте файл "Ping.Service.config" из папки "PingService" в папке установки программы (по умолчанию, C:\Program Files\STU-Soft\Business Studio 4.0\PingService\Ping.Service.exe.config), заменить в нем строку <channel ref="http" port="5555"> на <channel ref="http" port="3333">).
- Открыть доступ к порту 3333 на этом компьютере.
- Перезапустить службу BS\_PingHost. Это можно сделать из консоли "Службы" в разделе "Администрирование" Панели управления, либо перезапуском компьютера.
- Указать порт 3333 для использования клиентской программой одним из следующих способов:
- 1. Для каждой из баз данных в поле "Сервер лицензий" окна "Свойства базы данных" (см. Руководство пользователя, глава Свойства базы данных) задать путь к серверу лицензий в виде </имя сервера лицензий>:<Номер порта>, например, SERVER:3333.
- На компьютерах, где установлена Business Studio открыть в блокноте файл "Business Studio.exe.config" из папки установки программы (по умолчанию, C:\Program Files\STU-Soft\Business Studio 4.0\Business Studio.exe.config), заменить в данном файле строку

<add key="PingPort" value="5555"/> на <add key="PingPort" value="3333"/>).

## В этом подразделе

| • Просмотр подключений к серверу лицензий        |                                              |                            |
|--------------------------------------------------|----------------------------------------------|----------------------------|
| « Предыдущая                                     | На уровень выше                              | Следующая »                |
| From:<br>http://deltabs.firmsuln.org:5558        | /docs/v4/ - BS Docs 4                        |                            |
| Permanent link:<br>http://deltabs.firmsuln.org:5 | 558/docs/v4/doku.php/ru/technical_manual/ser | ver_install/license_access |
| Last update: 2014/10/15 16:01                    | L                                            |                            |